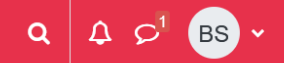

## **General rule**

Except in rare cases, it is the lecturer who register students for their Moodle courses.

If you encounter an access problem, first contact your teacher to explain (remember to attach screenshots), via the course forum or their email addresses. All emails from lecturers at the university take the following form: prenom.nom@umontpellier.fr

### Find my courses

If lecturers have enrolled you in courses on Moodle, you can find them via the My courses tab.

Moodle UM Accueil Tableau de bord Mes cours Tous les cours - Aide - ENT Video A O LB -

#### The course requires a key

Teachers sometimes provide a password (or Moodle registration key). If you don't have it, please contact your teacher.

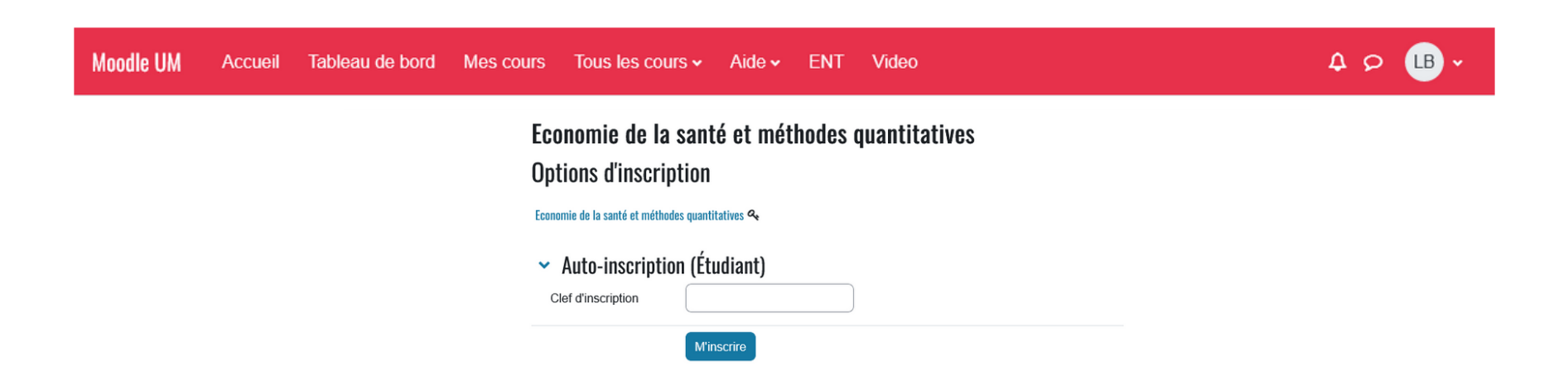

# My course is not in the "My courses" tab

You need to find your course using either the catalogue or the search. To do this, click on the tab: All courses and choose one of the sub-menus.

The screenshot below shows the menu and the catalogue page listing all the courses hosted on the Moodle UM platform, in the categories for each component.

All you have to do on this screen is browse the categories or use the search box.

| Moodle UM | Accueil | Tableau de bord Mes cours Tous les cours v Aide v ENT Video                     | 4 o 🕒 · |
|-----------|---------|---------------------------------------------------------------------------------|---------|
|           |         | Moodle UM - PI<br>Recherche de cours<br>Montpellier                             |         |
|           |         | Faculté de Droit et de Science politique \$                                     |         |
|           |         | Rechercher des cours Q                                                          |         |
|           |         | Tout déplier                                                                    |         |
|           |         | Faculté de Droit et de Science politique                                        |         |
|           |         | Faculté d'Économie                                                              |         |
|           |         | ► Faculté d'Éducation                                                           |         |
|           |         | Faculté de Médecine                                                             |         |
|           |         | PASS-LAS 2022-2023                                                              |         |
|           |         | Faculté d'Odontologie                                                           |         |
|           |         | Faculté de Pharmacie                                                            |         |
|           |         | Faculté des Sciences                                                            |         |
|           |         | Faculté des Sciences et Techniques des Activités Physiques et Sportives (STAPS) |         |
|           |         | Polytech Montpellier                                                            |         |
|           |         | Institut d'Administration des Entreprises (IAE)                                 | ?       |
|           |         | Institut de Préparation à l'Administration Générale (IPAG)                      |         |

#### Access my courses on Moodle

From any page via the red Moodle banner, you can access the My courses tab to get an overview of the Moodle areas in which you are registered.

|  | Moodle UM | Accueil | Tableau de bord | Mes cours | Tous les cours 🗸 | Aide 🗸 | ENT | Video | <b>Δ</b> <i>Θ</i> | LB ~ |  |
|--|-----------|---------|-----------------|-----------|------------------|--------|-----|-------|-------------------|------|--|
|--|-----------|---------|-----------------|-----------|------------------|--------|-----|-------|-------------------|------|--|

Additional drop-down menus and a search box allow you to filter your courses and change the display if you wish:

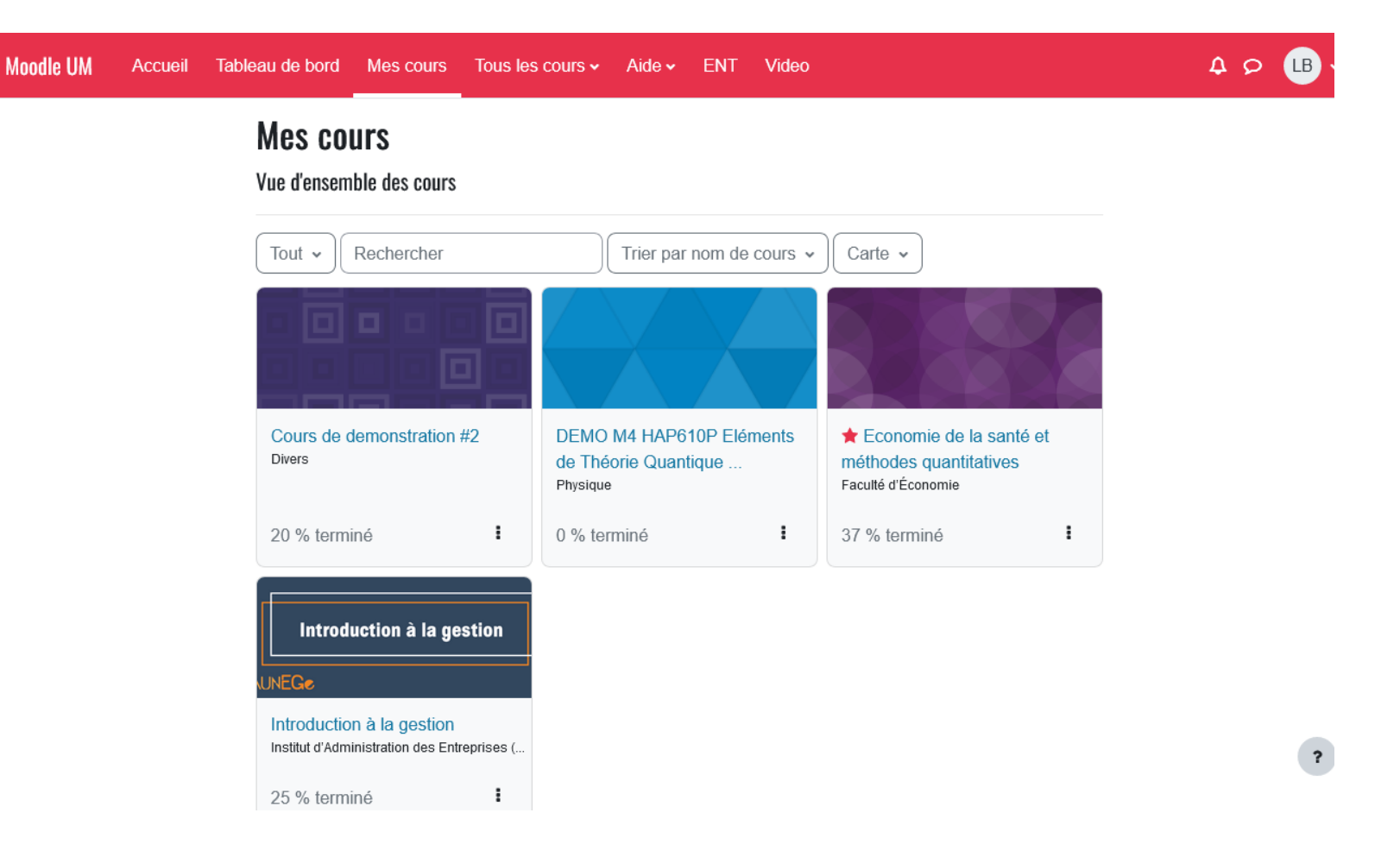

The  $\ensuremath{\textbf{Map}}$  drop-down menu allows you to customise the display:

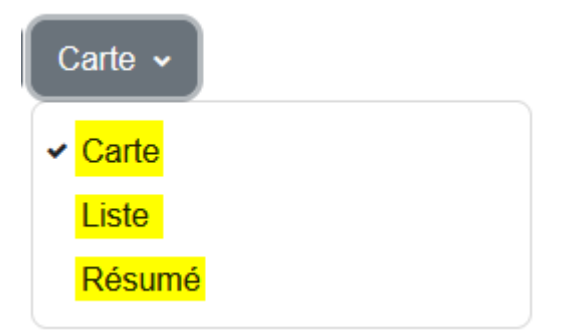